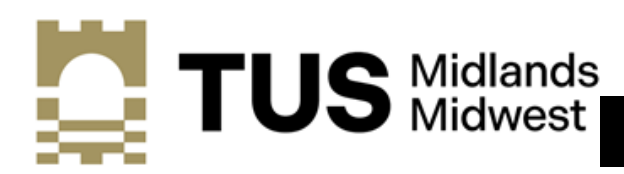

Athlone Campus

# A STEP BY STEP GUIDE TO ONLINE APPLICATION

Step 1 Setting up an account

Existing TUS Midlands: Please click here to apply for add-on programmes

Admissions Login

New to TUS Midlands (Athlone Campus): Vick below on "First time user account creation" and create a username and PIN of your choice Current TUS Midlands students: Please click here to apply for Add on programme

New to TUS Midlands: Click on 'First time user account creation'

| Admissions Login                                                                                                    |
|----------------------------------------------------------------------------------------------------|
| New to TUS Midlands (Athlone Campus): Click below on "Inst time user account creation" and create a username and PIN of your choice |
| Current TUS Midlands students: Please click here to apply for Add on programme                                                      |
| Please click here for application instruction                                                                                       |
| Login ID:                                                                                                    |
| PIN:                                                                                                    |
| Login                                                                                                    |
| First time user account creation                                                                                                    |
| Return to Homepage                                                                                                    |

#### First Time User Account Creation

Admissions Login - New User

Please create a Login ID and PIN. Your PIN must be six numbers.

Your PIN can be up to 6 numeric characters. Minimum 6 numeric characters are required. Enter your PIN again to verify it and then select Login. Your Login ID and PIN will be saved.
Create a Doin ID:
Create a PIN:
Verify PIN:

Login Return to Homepage

- (1) Create a Login ID, e.g.: JoeBloggs
- (2) Choose a 6-digit PIN number ie.123456

Please keep note of your Login ID and PIN

## Step 2 Select your Programme

**NOTE:** All programmes are listed under application types, for example:

#### P/Time Evening L6 Higher Cert Honours Degree Level 8 Eng/Inf

| Higher Diploma L8 MSc Biopharmaceutical Technolog<br>Incl. Sub-Courses)                                                                                                    |                                                   | eutical Technology                                                    | I                                            | Aaster/Post Graduate                          | e Full-Time                                                                                                    | Master/Post Graduate Part-Time                                                                                                    |
|----------------------------------------------------------------------------------------------------|---------------------------------------------------|-----------------------------------------------------------------------|----------------------------------------------|-----------------------------------------------|----------------------------------------------------------------------------------------------------|----------------------------------------------------------------------------------------------------|
|                                                                                                    | ERASMU                                            | <u>S / EU - ALL FACULTI</u>                                           | IES                                          |                                               |                                                                                                    |                                                                                                    |
| Erasmus/EU Higher Cert L6                                                                                                    | Erasmus/EU Ordi                                   | nary Degree L7                                                        | I                                            | rasmus/EU Honours                             | Degree L8                                                                                                    |                                                                                                    |
|                                                                                                    |                                                   | PART TIM                                                              | IE EVENING                                   | PROGRAMMES                                    |                                                                                                    |                                                                                                    |
| PTime Evening L6 Higher Cert<br>HC in Business(Yr 2)<br>HC in Science in Operations, Quality and Lean Ma<br>HC in Business Y1 (TUS Learning in the Hubs only                                                                                                    | angagement<br>y)                                  | PTime Evening L7 O<br>Bachelor of Business S<br>BSc in Environmental, | ord Degree<br>Studies(1-year<br>Health and S | add on)<br>fety Management                    | PTime Evening L8<br>Bachelor of Busines<br>Bachelor of Arts (Ho<br>Bachelor of Arts (H<br>Bachelor of Arts (H<br>Higher Diploma in E<br>BSc (Hons)in Qualit<br>BSc (Hons)in Qualit | Hons Degree<br>s Studies(1-year add-on)<br>ns) in Law 2<br>ons) in Law 3<br>ons) in Law 3<br>susiness in Operational Management<br>y and Lean Management<br>y and Lean Management(L8 Add on) |
| PTime Evening L9 Postgrad<br>Masters of Business Administration (Yr 2)<br>Master of Engineering in Packaging Innovation an<br>Master of Science in Quality Management and Va<br>Master of Arts in Financial Management<br>Master of Science in Environmental Health and Sc                 | nd Product Design<br>lidation<br>afety Management |                                                                       | Professior<br>Certificate i                  | al Studies<br>n Occupational Health &         | k Safety(NISO)                                                                                                    | Continuing Education                                                                                                    |
| PTime Evening L6 Minor Cert<br>Certificate in Psychology<br>Cert in Real Estate Administration<br>Cert in Business in Entrepreneurship (TUS Learni<br>Cert in Oustomer Service Excellence (SPA)<br>Cert in Operational Excellence (SPA)<br>Cert in Supervisory Mgt Skills for Team Leaders | ng in the Hubs only)                              |                                                                       | PTime Eve<br>Cert in Intr                    | ning L7 Minor Cert<br>aduction to Project Man | agement                                                                                                    | PTime Evening L8 Minor Cert                                                                                                    |
| Application Type: Erasmus/EU Higher Cert L6                                                                                                    | ~                                                 |                                                                       |                                              |                                               |                                                                                                    |                                                                                                    |
| Continue                                                                                                    |                                                   |                                                                       |                                              |                                               |                                                                                                    |                                                                                                    |
| (1) Select the app                                                                                                    | ropriate A                                        | pplication                                                            | Type f                                       | rom the dro                                   | opdown me                                                                                                    | enu.                                                                                                    |

(2) Press Continue

#### Step 3 Apply for Admissions

**NOTE:** During the application process, fields marked with a red Asterisk \* are mandatory and must be completed.

#### Choose the Admissions Term and enter your name. Click on Fill Out Application

| Apply for Adn         | nissions                                                                                                    |
|-----------------------|----------------------------------------------------------------------------------------------------|
| Delect the term y     | ou want to apply for and then enter your name, when you're finished, click <b>Fill Out Application</b> to continue. |
| * - indicates a requi | red field.                                                                                                    |
| Application Type:     | Honours Degree L8 Eng/Inf                                                                                           |
| Admission Term:*      | Select                                                                                                    |
| First Name:*          |                                                                                                    |
| Middle Name:          |                                                                                                    |
| Last Name:*           |                                                                                                    |
|                       |                                                                                                    |
| Fill Out Application  |                                                                                                    |

#### Step 4 Application Checklist

**NOTE:** Please complete all sections of the Application Checklist

# Application Checklist

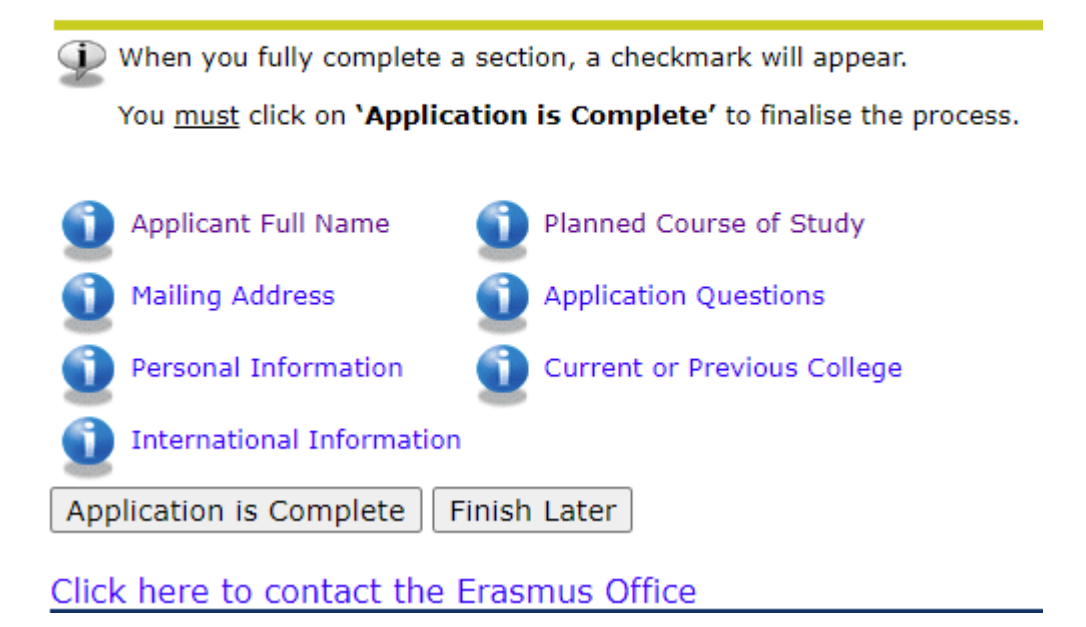

## Step 5 Enter your Name and click continue

**NOTE:** Previously Attended/Previously Applied refers SPECIFICALLY to TUS applicants

| Applicant Full Name (Checklist item 1 of 7)                                                                |                                      |  |
|----------------------------------------------------------------------------------------------------|--------------------------------------|--|
| Denter your Name Information. When you're finished, click <b>Continue</b> to navigate to the next section. |                                      |  |
| * - indicates a required                                                                                   | l field.                             |  |
| Last Name:*                                                                                                | Canavan                              |  |
| First Name:*                                                                                               | Marian                               |  |
| Previously Attended?:                                                                                      | ○ Yes ○ No                           |  |
| Previously Applied?:                                                                                       | ○ Yes ○ No <sup>®</sup> Not Reported |  |
| Checklist Continue                                                                                         | Finish Later                         |  |

## Step 6 Enter your Address and click continue

| Mailing Address (Checklist item 2 of 7)                                                                                                    |                                          |
|----------------------------------------------------------------------------------------------------|------------------------------------------|
| Denter your Address Information. When you're finished, click <b>Continue</b> to navigate to the next section.                                                  |                                          |
| • Errors occurred. Please try again.<br>Missing required data, please enter.<br>Please enter either a State or Province and a Zip code or enter a Nation code. |                                          |
| * - indicates a required field.                                                                                                    |                                          |
| Mailing/Correspondence                                                                                                    |                                          |
| Street Line 1:*                                                                                                    | You must enter Street Line 1             |
|                                                                                                    |                                          |
| Street Line 2:                                                                                                    |                                          |
| Street Line 3:                                                                                                    |                                          |
|                                                                                                    | J                                        |
| City:*                                                                                                    | 👝 You must enter City.                   |
| Post Code / Fircode:*                                                                                                    | You must enter Post Code / Fircode       |
|                                                                                                    | <                                        |
| County:* None V                                                                                                    | You must choose County.                  |
|                                                                                                    | <b>—</b>                                 |
| Nation: None 🗸                                                                                                    |                                          |
| Contact Telephone Number:*                                                                                                    | You must enter Contact Telephone Number. |
|                                                                                                    | <del>-</del>                             |
|                                                                                                    |                                          |
| Checklist Continue Finish Later                                                                                                    |                                          |

#### Step 7 Enter your Personal Information and click continue

| Personal Information                           | (Checklist item 3 of 7)                                       |                          |
|------------------------------------------------|---------------------------------------------------------------|--------------------------|
| Enter your Personal Inform                     | nation. When you're finished, click <b>Continue</b> to naviga | ate to the next section. |
| <ul> <li>indicates a required field</li> </ul> |                                                               |                          |
| Email: <b>*</b>                                |                                                               | ļ                        |
| Verify e-mail address:*                        |                                                               | ]                        |
| PPS Number (XXXXXXXX):                         |                                                               |                          |
| Gender:*                                       | $\bigcirc$ Male $\bigcirc$ Female                             |                          |
| Birth Date:*                                   | Month None V Day None V Year (YYYY)                           |                          |
| Irish Resident:*                               | ○ Yes ○ No                                                    |                          |
| Checklist Continue Finish                      | Later                                                         |                          |

#### Step 8 Enter your International Information and click continue

#### International Information (Checklist item 4 of 7)

Enter your International Information. When you're finished, click Continue to navigate to the next section.

| <ul> <li>indicates a requir</li> </ul> | ed field. |   |
|----------------------------------------|-----------|---|
| Country of Citizen:*                   | None      | • |
| Country of Birth:*                     | None      | - |

Checklist Continue Finish Later

#### Step 9 Choose your planned course of study from the dropdown menu

| Planned Course of Study (Checklist item 5 of 7)                                              |                      |
|----------------------------------------------------------------------------------------------|----------------------|
| Select your Planned Course of Study. When you're finished, click <b>Continue</b> to navigate | to the next section. |
| * - indicates a required field.                                                              |                      |
| Planned Course of Study:* None                                                               | •                    |
|                                                                                              | _                    |

Checklist Continue Finish Later

#### Step 10 Complete Application Questions and click continue

 Application Questions (Checklist item 6 of 7)

 Image: Description of the programmes please list these in order of preference.

 If you wish to be considered for other programmes please list these in order of preference.

 Have you previously attended AIT?

 Image: Open set of the programme please list these in order of preference.

 Yes
 No

 Image: No

 Image: No

 Image: No

 Image: No

 Image: No

 Image: No

 Image: No

 Image: No

 Image: No

 Image: No

 Image: No

 Image: No

 Image: No

 Image: No

 Image: No

 Image: No

 Image: No

 Image: No

 Image: No

 Image: No

 Image: No

 Image: No

 Image: No

 Image: No

 Image: No

 Image: No

 Image: No

 Image: No

 Image: No

 Image: No

 Image: No

 Image: No

 Image: No

 Image: No</

Checklist Continue Finish Later

#### Step 11 Enter your Current or Previous College Information and click continue

| Current or Previous            | College (Checklist item 7 of 7)                |
|--------------------------------|------------------------------------------------|
| Enter your current or prev     | vious college information in the fields below. |
| * - indicates a required field | i.                                             |
| If College not found:          |                                                |
| College Name: <b>*</b>         |                                                |
| Street1:*                      |                                                |
| Sreet2:                        |                                                |
| City:*                         |                                                |
| College Attend From Date:      | Month None V Day None V Year (YYYY)            |
| College Attend To Date:        | Month None V Day None V Year (YYYY)            |
| College Degree:                | None 🗸                                         |
| If not found, enter degree:    |                                                |
| Enter or View another College  | e or Degree                                    |
| Checklist Continue Finish      | n Later                                        |

#### Step 12 Application Checklist

Each of the 7 sections MUST be completed and verified with a checkmark  $\checkmark$ 

# Application Checklist

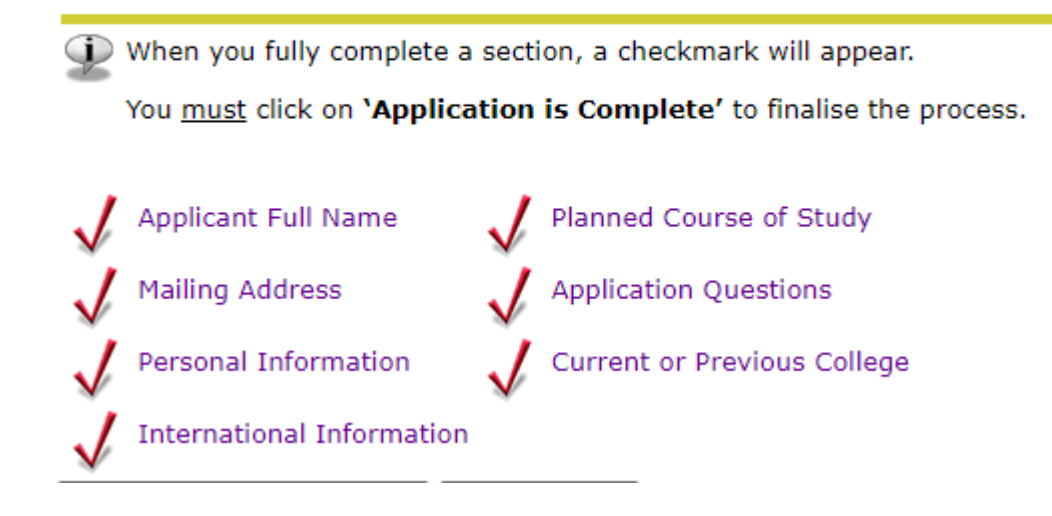

To submit your application please click on Application is Complete

Application is Complete

#### Step 13 Confirmation of Application

Admissions Agreement

| You must agree to the terms below, or you will be directed back to the Application Menu page and your application will not be submitted. If you have questions, contact information can be found in the HELP link above.<br>I understand that withholding information requested on this application, including attendance at any other institution, or giving false information may make me ineligible for admission to the university or subject to dismissal. I have read this application and certify that the statements I have made on this application are correct and complete, including a report of all college work attempted or completed. |
|----------------------------------------------------------------------------------------------------|
| I agree to the terms                                                                                                    |
| I do not agree                                                                                                    |
|                                                                                                    |
| Once your application is complete you will receive the above message.                                                                                                    |
|                                                                                                    |
| Please agree to the terms                                                                                                    |
|                                                                                                    |
|                                                                                                    |

#### Step 14 Signature Page

Signature Page

Dear Marian

We acknowledge receipt of your application for Honours Degree L8 Eng/Inf

If you have completed an award at another third level sector, please forward a certified copy of your transcript of results to the Admissions Office at TUS Athlone as soon as it becomes available to you.

All documentation submitted should include your name and the title of the programme for which you are applying.

Kind regards Admissions Office, TUS Athlone admissions.midlands@tus.ie

If you do not receive this message your application is incomplete. Please check all sections are populated correctly and re-submit if necessary